## Changing your E-Mail-Address

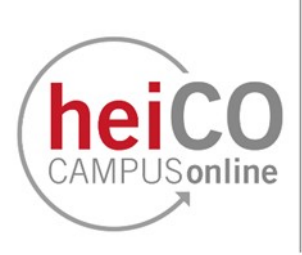

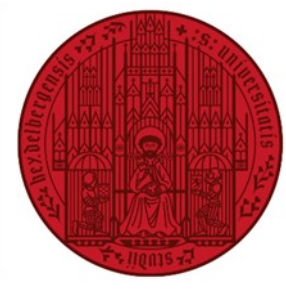

UNIVERSITÄT HEIDELBERG ZUKUNFT SEIT 1386

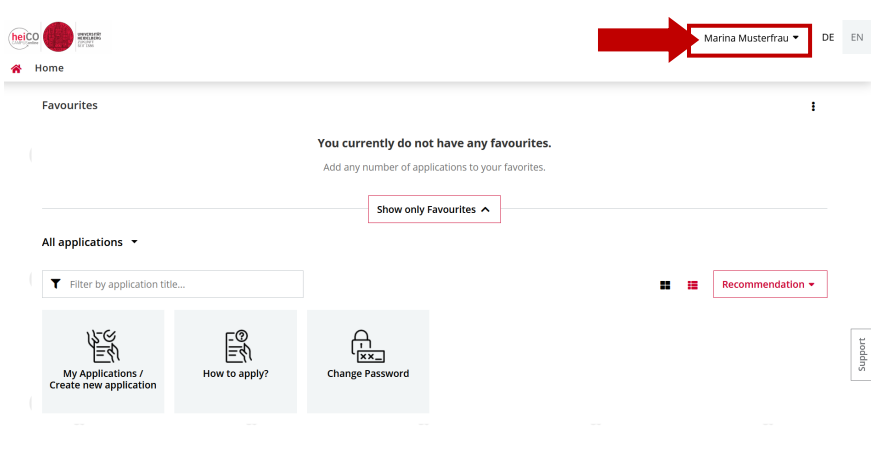

1. After logging in to heiCO, click on your name on your personal homepage to open the drop-down menu (see fig. 1).

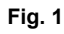

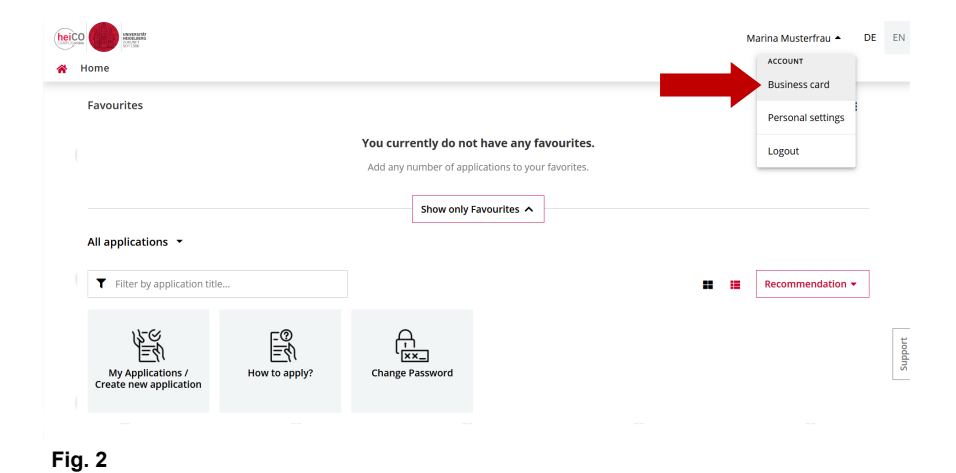

Click on "Business card" (see fig.
2).

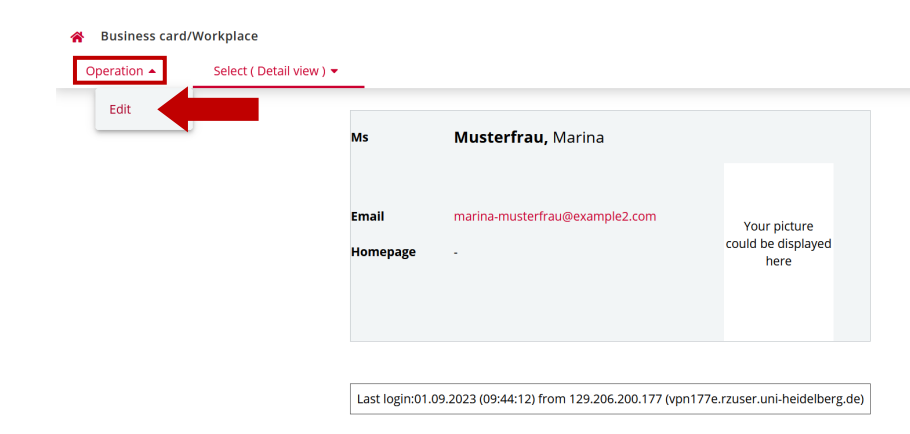

3. Open the drop-down menu under "Operation" and click on "Edit" (see fig. 3).

Fig. 3

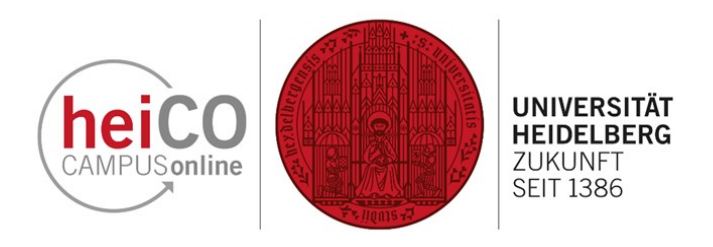

4. You can change your confirmed email address by clicking on "Edit" in the corresponding line (see fig. 4).

| Operation ( Edit ) 🔻                        | Select 🔻                               |
|---------------------------------------------|----------------------------------------|
|                                             |                                        |
| Email                                       | marina-musterfrau@example2.com         |
| Confirmed email address                     | Edit                                   |
| Contact address                             | <b>Edit</b>                            |
| Business card picture                       | P Edit                                 |
|                                             | Display options                        |
|                                             | ● always ○ only to authenticated users |
| Business card/Workplace<br>background image | Fait                                   |
|                                             | Save Cancel                            |
| Fig. 4                                      |                                        |

5. Enter the new e-mail address in the free text field and click on "Add" (see fig. 5).

6. Then click on "Save and Close" to apply your changes (see fig. 6).

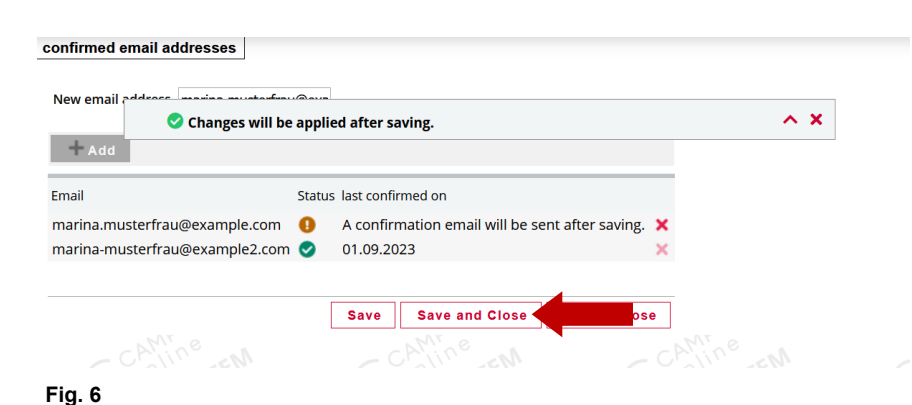

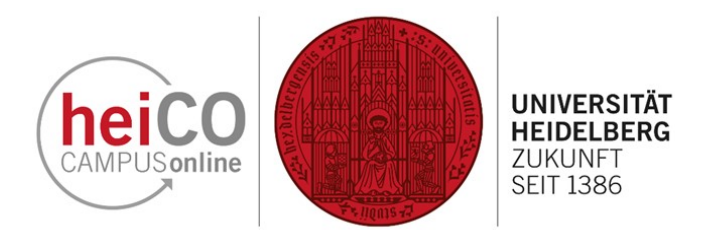

Dear Ms Musterfrau, you have successfully changed your confirmed email address. Please click on the link https://quality.heico.uni-heidelberg.de/heiCO /wbvalidemail.wbValidateEMailAdress?pToken=qgnnMgmHuYhipCJGCedjEFvK to complete the activation process. This link is valid until 11.09.2023 10:12. 7. Follow the link you received in the email to complete the activation (see fig. 7).

Fig. 7

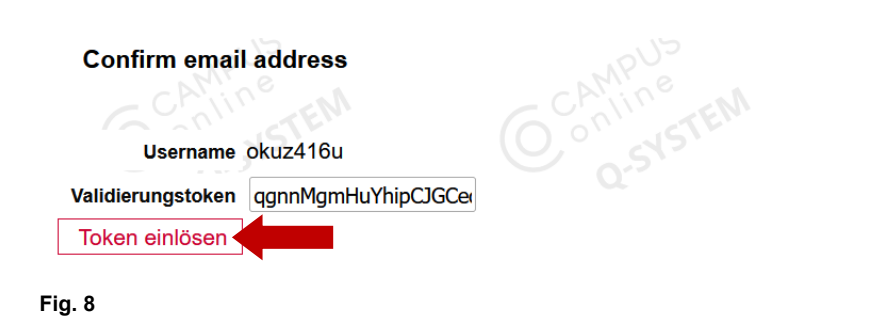

8. Confirm the new e-mail address by clicking on "Redeem token" (see fig.8).

Business card / Musterfrau, Marina Operation (Edit) -Select 🝷 Email marina.musterfrau@example.com **Confirmed email address** Edit **Contact address** 🥕 Edit **Business card picture** 🧪 Edit Display options ● always ○ only to authenticated users Business card/Workplace 🧪 Edit background image Cancel Save

9. The email address has been successfully changed (see fig. 9).